中粮期货提醒您:

本手册中所提供的信息仅供参考使用,软件操作方法或软件功能如有变更,以软件实际操作为准。

您在选择使用本软件参与期货交易前,请充分理解并掌握本软件的操作 方法。由于您对本软件理解偏差或误操作导致的交易结果,本公司不承担任 何责任和义务。

# 博易大师闪电手使用说明

A

# 第一部分快速上手\_\_\_\_\_3

| —, | 登录行情系统 | . 3 |
|----|--------|-----|
| 二、 | 登录交易系统 | . 4 |
| 三、 | 开仓     | . 5 |
| 四、 | 预埋单    | . 6 |
| 五、 | 平仓     | . 7 |
|    |        |     |

第1页(共24页)

# 第二部分 键盘下单

|          |       | . 8 |
|----------|-------|-----|
| —,       | 必要的设置 | . 9 |
| <u> </u> | 下单    | . 9 |

# 第三部分 详细说明

| <br>        |        | 9  |
|-------------|--------|----|
| <i>—</i> `, | 交易     | 9  |
| 二、          | 当日委托   | 10 |
| 三、          | 当日成交   | 11 |
| 四、          | 持仓     | 11 |
| 五、          | 条件单    |    |
| 六、          | 查询     |    |
| 七、          | 事件日志   |    |
| 八、          | 参数设置   |    |
| 1.          | 交易界面   |    |
| 2.          | 快捷操作   | 20 |
| 3.          | 止损止盈   |    |
| 4.          | 自动止损止盈 | 22 |
| 5.          | 默认手数   | 22 |
| 6.          | 快捷键    |    |
| 九、          | 银期转帐   |    |
|             |        |    |

# 博易大师闪电手特色介绍

方優----自动填入激活品种、默认手数、当前价;

快速----直接点击6个方向按钮委托下单;

**直观----**同一界面的持仓、委托、可撤报告和动态盈亏。

| 系      | 统     | 页面   | 板        | 块 图:       | 表     | 新闻       | 特色功    | 能 中粮期     | 货专栏    | 手机行'   | 唐 交易             | 工具     | 帮助       |        |        | 交易    | - 0        | 23   |
|--------|-------|------|----------|------------|-------|----------|--------|-----------|--------|--------|------------------|--------|----------|--------|--------|-------|------------|------|
| 4      | ٠     |      | Ö :      | <b>c</b> 🔎 | ρ     | <b>.</b> | 2 🍐    | 🔲 🔏 🚺     | ck 日   | 周月     |                  | 3      | 5 15 30  | 60 2hr | 4hr Y  |       |            |      |
| 我      |       | 名利   | 尔        | 最新         | 现     | €        | 买价     | 卖价        | 买量     | 卖量     | 成交量              | 涨跌     | 持仓量      | 仓差     | 结算价    | 开盘    | 最高         |      |
| 的页     | 沪银    | 同连续  | <u>ج</u> | 55660      |       | 8        | 55650  | 55670     | 68     | 16     | 6642             | -330   | 33402    | -1722  | 55682  | 55890 | 55890      |      |
| 面      | 沪银    | 同连日  | Ξ        | 55670      |       | 8        | 55650  | 55660     | 68     | 5      | 119284           | -370   | 154628   | 25908  | 55725  | 56020 | 56060      |      |
|        | 沪银    | 同连四  | 9        | 55680      |       | 2        | 55670  | 55690     | 10     | 10     | 5830             | -380   | 19936    | 1672   | 55740  | 56040 | 56040      | -    |
| 商      | 沪银    | 同130 | 1        | 55710      |       | 2        | 55700  | 55710     | 8      | 1      | 8290             | -340   | 73262    | -1060  | 55762  | 56100 | 56100      |      |
| 覵      | 沪银    | 同130 | 2        | 55690      | 1     | 2        | 55680  | 55690     | 38     | 38     | 95228            | -370   | 166868   | -1630  | 55754  | 56030 | 56050      |      |
| æ      | 沪银    | 同130 | 3        | 55670      |       | 8        | 55650  | 55660     | 68     | 5      | 119284           | -370   | 154628   | 25908  | 55725  | 56020 | 56060      |      |
|        | 沪银    | 同130 | 4        | 55680      |       | 2        | 55670  | 55690     | 10     | 10     | 5830             | -380   | 19936    | 1672   | 55740  | 56040 | 56040      |      |
| 版指     | 沪银    | 同130 | 5        | 55700      | 4     | 10       | 55700  | 55730     | 6      | 26     | 1640             | -390   | 8342     | 276    | 55743  | 55990 | 55990      |      |
| 期货     | 沪银    | 同130 | 6        | 55740      |       | 6        | 55740  | 55750     | 11     | 6      | 388              | -390   | 3568     | 182    | 55778  | 55990 | 56000      |      |
| 5      | 沪银    | 同130 | 7        | 55750      |       | 2        | 55750  | 55790     | 2      | 2      | 78               | -450   | 1294     | 44     | 55755  | 56030 | 56030      |      |
| 沪      | 沪银    | 同130 | 8        | 55800      |       | 6        | 55800  | 55850     | 6      | 3      | 108              | -410   | 922      | 24     | 55832  | 55950 | 55950      |      |
| 深江     | 沪银    | 同130 | 9        | 55800      |       | 6        | 55860  | 55920     | 1      | 1      | 18               | -480   | 674      | 8      | 55896  | 55960 | 55960      |      |
| 券      | 沪银    | 同131 | 0        | 55950      |       | 2        | 55890  | 55940     | 1      | 2      | 22               | -310   | 1092     | 6      | 55975  | 56000 | 56010      |      |
| $\geq$ | 沪银    | 同131 | 1        | 55900      |       | 2        | 55950  | 56000     | 2      | 1      | 48               | -390   | 112      | 44     | 55998  | 55820 | 56100      |      |
| 新      | 沪银    | 同121 | 2        | 55660      |       | 8        | 55650  | 55670     | 68     | 16     | 6642             | -330   | 33402    | -1722  | 55682  | 55890 | 55890      |      |
| 周资     | 沪钅    | 吕连续  | ŧ        | 15180      |       | 4        | 15180  | 15185     | 4      | 58     | 1516             | 0      | 35500    | -1198  | 15173  | 15170 | 15180      |      |
| H      | 沪钅    | B连∃  | Ξ        | 15355      |       | 6        | 15350  | 15355     | 6      | 3      | <sup>^</sup> 818 | 10     | 37986    | 30     | 15347  | 15365 | 15375      |      |
| 1      | 沪钅    | 吕连四  | 9        | 15375      |       | 2        | 15375  | 15385     | 10     | 1      | 26               | 15     | 5366     | 0      | 15373  | 15365 | 15375      |      |
|        | 沪钅    | 吕130 | 1        | 15265      |       | 2        | 15265  | 15270     | 55     | 81     | 1728             | 0      | 50876    | 62     | 15263  | 15275 | 15275      |      |
|        | 沪钅    | 吕130 | 2        | 15315      | 4     | 10       | 15310  | 15315     | 5      | 22     | 1840             | 15     | 43176    | 30     | 15307  | 15325 | 15330      |      |
|        | 沪钅    | 吕130 | 3        | 15355      |       | 6        | 15350  | 15355     | 6      | 3      | 818              | 10     | 37986    | 30     | 15347  | 15365 | 15375      |      |
|        | 沪钅    | 吕130 | 4        | 15375      |       | 2        | 15375  | 15385     | 10     | 1      | 26               | 15     | 5366     | 0      | 15373  | 15365 | 15375      | ~    |
|        | 上海期   | 膭    | 大语       | 主商品 ∣      | 郑州南   | 苟品       | 中金所    | 伦敦期货      | CBOT   | 粮油 │ № | YME能源   纟        | 田约金属   | 日本期货     | 棕榈油    | NYBOTR | 5A    | < → < ···  | >    |
| 沪      | 2033. | 22   | +17      | .61 26     | 8. 78 | ZI       | 深 8138 | . 49 +90. | 97 230 | . 3912 | 300 2198.9       | 0 +21. | 35 189.3 | 7亿     |        | po    | bo Y.il 13 | 3:50 |

# 博易大师交易系统 - 使用说明

第一部分 快速上手

一、 登录行情系统

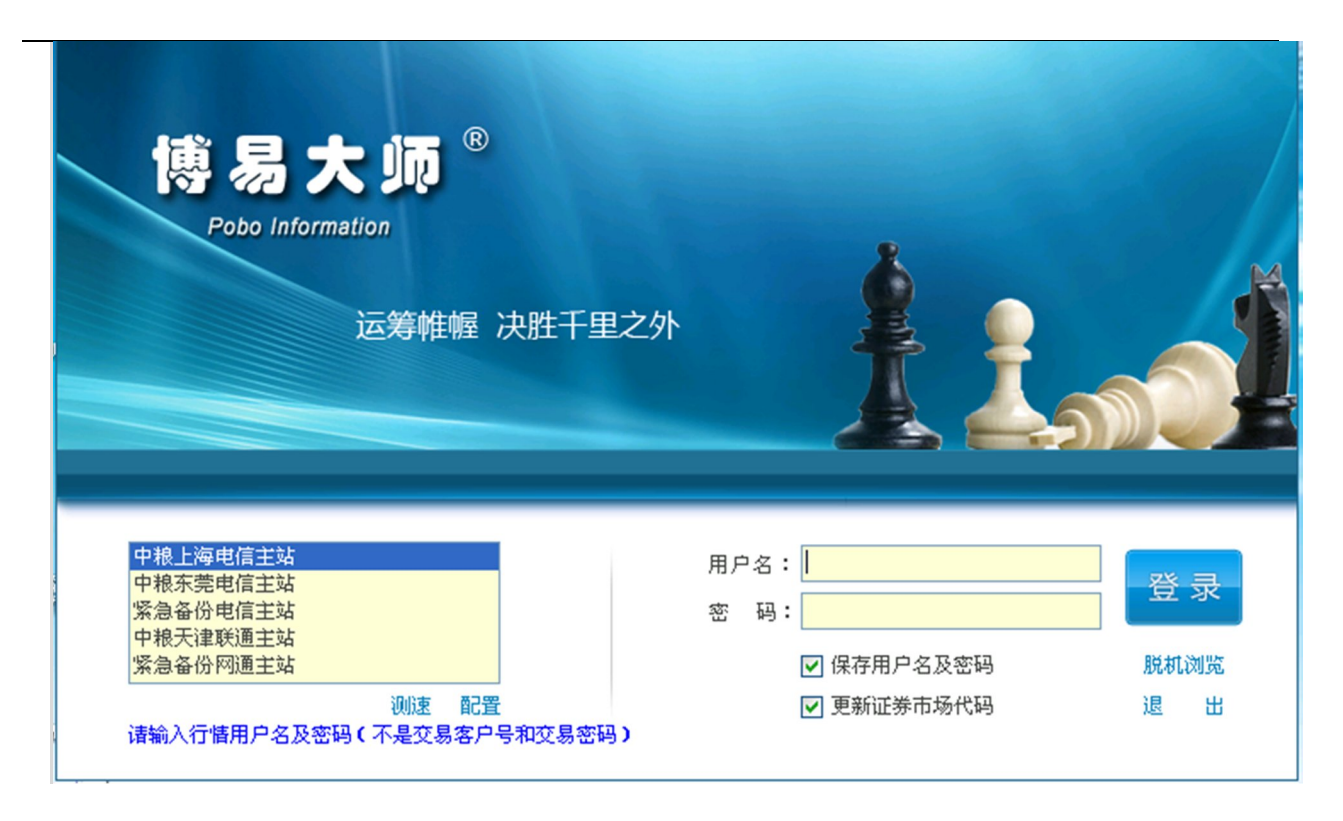

根据您的网络情况,选择合适的行情服务器(电信或网通),输入用户名及密码,点击"联机"按钮。 注意:此处应填入行情用户名及密码,而不是交易客户号及交易密码。

二、 登录交易系统

| 系统  | 页面 | 板块  | 图表 | 新闻  | 特色功能  | 中粮期货专栏 | 手机行情 | 交易  | 工具 | 帮助   |         |        | ∲交易 |
|-----|----|-----|----|-----|-------|--------|------|-----|----|------|---------|--------|-----|
| 🔶 🏠 |    | 🔟 🙄 | PP | ب 🦉 | 2 🍐 🔳 | 🔏 📧 日  | 周月季  | 🔀 🚺 | 3  | 5 15 | 30 60 2 | hr 4hr | Y   |

请确认博易大师上部工具栏中的"闪电状"按钮为按下状态,如上图所示。如未处于该状态,请将其按下。 此时,交易登录界面应该出现在博易大师的底部。

| 系    | 充 页面                 | j i | 板块 🛽    | 表     | 新闻           | 特色功                   | 能 中粮期      | 货专栏          | 手机行        | 皆 交易               | 工具   | 帮助         |        |        | ∲交易 ] | _ 0       | 23    |
|------|----------------------|-----|---------|-------|--------------|-----------------------|------------|--------------|------------|--------------------|------|------------|--------|--------|-------|-----------|-------|
| 4    | 🏠 🥏                  | ĒЮ  | 📮 🔎     | P     | ς.           | 2 🍐                   | 🔳 🔏 🛽      | k E          | 周月         | 😰 🔀 🚺              | 3    | 5 15 30    | 60 2hr | 4hr Y  |       |           |       |
| 我    | Ť                    | 名称  | 最新      | 现     | 手            | 买价                    | 卖价         | 买量           | 卖量         | 成交量                | 涨跌   | 持仓量        | 仓差     | 结算价    | 开盘    | 最高        |       |
| 野    | 沪铜道                  | E续  | 55660   | l     | 2            | 55650                 | 55660      | 47           | 5          | 6614               | -330 | 33420      | -1704  | 55682  | 55890 | 55890     |       |
| ●    | 沪铜道                  | Ξ   | 55660   |       | 4            | 55650                 | 55660      | 85           | 94         | 118100             | -380 | 154678     | 25958  | 55726  | 56020 | 56060     |       |
|      | 沪铜道                  | E四  | 55680   |       | 2            | 55660                 | 55680      | 3            | 9          | 5818               | -380 | 19934      | 1670   | 55740  | 56040 | 56040     |       |
| 商    | 沪铜1                  | 301 | 55710   | 1     | 6            | 55700                 | 55710      | 1            | 12         | 8212               | -340 | 73280      | -1042  | 55763  | 56100 | 56100     |       |
| 騆    | 沪铜1                  | 302 | 55690   | l     | 2            | 55680                 | 55690      | 20           | 31         | 94264              | -370 | 166620     | -1878  | 55755  | 56030 | 56050     |       |
| ä    | 沪铜1                  | 303 | 55660   |       | 4            | 55650                 | 55660      | 85           | 94         | 118100             | -380 | 154678     | 25958  | 55726  | 56020 | 56060     |       |
|      | 沪铜1                  | 304 | 55680   |       | 2            | 55660                 | 55680      | 3            | 9          | 5818               | -380 | 19934      | 1670   | 55740  | 56040 | 56040     |       |
| 股  指 | 沪铜1                  | 305 | 55710   | 1     | 2            | 55700                 | 55730      | 5            | 5          | 1600               | -380 | 8332       | 266    | 55744  | 55990 | 55990     |       |
| 期借   | 沪铜1                  | 306 | 55740   | 1     | 6            | 55740                 | 55750      | 16           | 1          | 378                | -390 | 3558       | 172    | 55779  | 55990 | 56000     |       |
| 5    | 沪铜1                  | 307 | 55750   |       | 2            | 55730                 | 55790      | 2            | 6          | 78                 | -450 | 1294       | 44     | 55755  | 56030 | 56030     |       |
| (ve  | 沪铜1                  | 308 | 55800   | 1     | 6            | 55800                 | 55850      | 6            | 3          | 102                | -410 | 922        | 24     | 55834  | 55950 | 55950     |       |
| 深    | 沪铜1                  | 309 | 55800   |       | 6            | 55860                 | 55920      | 1            | 1          | 18                 | -480 | 674        | 8      | 55896  | 55960 | 55960     | ~     |
| 影    | 上海期货                 | 2   | 大连商品    | 郑州    | 商品           | 中金所                   | 伦敦期货       | CBOT         | 粮油 │ №     | YME能源   纽          | 约金属  | 日本期货       | 棕榈油    | NYBOTR | 奇品    | ↓ <       | >     |
|      |                      |     |         | 70    |              | <u></u> д.            |            |              |            |                    |      |            |        |        |       |           |       |
|      |                      |     |         |       | . 273 × 42 / | 点。<br>终由 <u>传</u> 亦且: | 15         | ~ ~ ^        | -          |                    |      |            |        |        |       |           |       |
|      |                      |     |         | 9     | P粮期          | 货网通交易的                | a.e.<br>诸点 | 客尸节          | ≓: I       |                    |      | ✔ 保仔名      | 尸亏     |        |       |           |       |
|      |                      |     |         |       |              |                       |            | 交易密码         | <b>马</b> : |                    |      | 📄 软键盘      | ]      |        |       |           |       |
|      |                      |     |         |       |              |                       |            | 安全方式         | t: 验证码     |                    |      | 911        | 4      |        |       |           |       |
|      |                      |     |         |       |              |                       |            |              | STATE AT   |                    |      | ) <u> </u> |        |        |       |           |       |
|      |                      |     |         |       |              |                       |            |              |            | 登录                 | 退出   |            |        |        |       |           |       |
|      |                      |     |         | _     |              |                       |            | (77)) 76 A L |            |                    |      |            |        |        |       |           |       |
|      | 电信、构通用尸诸分别登求电信、构通站点。 |     |         |       |              |                       |            |              |            |                    |      |            |        |        |       |           |       |
|      |                      |     |         |       |              |                       |            |              |            |                    |      |            |        |        |       |           |       |
| 沪    | 2032.72              | +   | 17.10 2 | 65.54 | IZ           | 深 8136.               | 78 +89.2   | 26 227       | . 3712     | 300 <b>2197.91</b> | +20. | 36 187.1   | 3亿     |        | po    | bo Y.il 1 | 13:48 |

输入交易客户号及交易密码,并点击"登录"按钮。如有"交易站点"选择框,您还可以根据您的网络情况选择合适的交易服务器(电信或网通)。注意:

<1> 输入交易密码时,为防止恶意软件盗取密码,请使用右侧的随机数字按钮;

<2> 如果您点击了"登录"按钮,表明您已了解并接受"免责条款"。

点击"登录"按钮后,将陆续出现"客户信息"确认、"免责条款"确认、"结算单"确认、"止 损止盈、条件单、预埋单"确认等提示窗口,点击"确认"按钮后可进入新一代闪电手交易界面。

# 三、 开仓

登录成功后,将出现如下的交易界面:

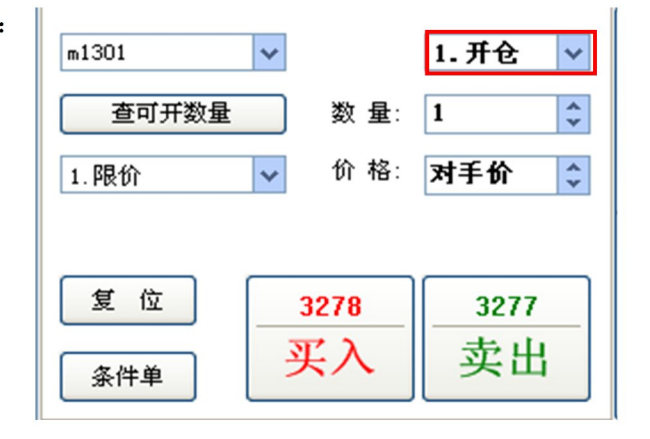

### 开仓步骤如下:

- 1. 在博易大师的报价、走势图或技术分析图中,切换到您所关注的品种;
- 交易界面的"合约"将自动变为您当前关注的品种,"买入"和"卖出"按钮顶部将出现对应 的下单价格;
- 3. 点击"买入"或"卖出"按钮即可下单;
- 4. 如有确认下单的提示框出现,请点击"是"。

提示:

- 1. 下单前,您可以修改"报价方式"、"价格"及"数量"。报价方式分"限价"和"市价";
- "限价"委托且价格为"当前价"时,如果买入则使用卖一价下单,如果卖出则使用买一价下单;
- "限价"委托时如需指定价格,请删除"当前价"字样并填入价格;如需恢复"当前价",删 除填入的价格即可;
- 点击"复位"按钮,交易界面将恢复为"开仓",数量恢复为该合约的默认手数,价格恢复为 "限价"、"当前价"。
- 5. 点击"条件单"按钮,可进行条件单委托,详细操作见"第三部分-条件单"

# 四、 预埋单

如果下单时交易所未处于开盘状态,系统会提示是否将该委托存为预埋单,设置是否提示转化为预 埋单可在"参数设置"中修改:

| 下单出错 | ±                                                                                       |
|------|-----------------------------------------------------------------------------------------|
| ?    | 席位未处于开盘状态10975537,m1301,卖,开,投,1,3223.0000,80030666,dce,cqdxtgb2c1<br>是否将该委托保存,待开盘后自动发出? |
|      | 是四百四                                                                                    |

如预埋单需要删除,可按如下步骤操作:

- 1. 点选交易界面左侧列表的"交易"项;
- 2. 在"可撤"列表中,以鼠标左键双击需要删除的预埋单。

|           | 全部平仓 快捷平仓 快捷反手 快捷锁仓 止损止盈 刷新 |         |             |      |         |      |       |         |          |     |     |  |  |  |
|-----------|-----------------------------|---------|-------------|------|---------|------|-------|---------|----------|-----|-----|--|--|--|
|           | 合约                          | 方向 扂    | 性持          | 仓 可用 | 用 开仓均   | 約价 消 | 勐盈亏   | 止损/数量 . | 止盈/数量 投付 | 保   |     |  |  |  |
| <b></b> 持 | m1301                       | 买 -     | 1           | 1    | 3130.   | 00 9 | 30.00 |         | 投        | bt. |     |  |  |  |
|           |                             |         |             |      |         |      |       |         |          |     |     |  |  |  |
|           |                             |         |             |      |         |      |       |         |          |     |     |  |  |  |
| 全         | 撤单                          | 全部撤     | 単<br>こ<br>2 | 2単 ( | 刷新      |      |       |         |          |     |     |  |  |  |
| 部         | 委托时间                        | 合约      | 买卖          | 开平   | 委托价格    | 委手   | 成手    | 状态      | 备注       | 投保  | 委托号 |  |  |  |
|           | 08:31:5                     | 9 m1301 | 卖           | 开    | 3223.00 | 1    | 0     | 等待申报    | 开盘后自动申报  | 投   | -   |  |  |  |
| 可出        |                             |         |             |      |         |      | (     |         |          | J   |     |  |  |  |
| 187       |                             |         |             |      |         |      |       |         |          |     |     |  |  |  |

注意: "预埋单"由博易大师在用户本机实现,如遇网络异常、断线或软件被关闭等非正常情况则失效(重新登录行情及交易服务器后"预埋单"可再次生效)。"预埋单"不保证能 第6页(共 24页) 以指定价成交。客户在网络异常、断线或软件被关闭等非正常情况后重新登录行情及交易服务 器前,请确认已有的"预埋单"触发设置是否满足,若已有的"预埋单"设置已经满足,在登 录软件前可进行删除处理。同时每日开盘前请确认"预埋单"设置,如跳空开盘导致"预埋单" 触发,可能造成损失。

五、 平仓

#### 平仓步骤如下:

1. 点选交易界面左侧列表的"交易"项;

F1 交易 F2 当日安托 F3 当日成交 F4 持仓 F5 条件单 F6 查询 17 事件日志 F8 参数设置 F9 帮助及说明 ¥ 银期转帐 Σ 交易统计

2. 在持仓列表中,以鼠标左键双击需要平仓的合约;

|               | a #A    |        | 全部平仓     | 快捷     | 平仓   | 快捷   | 反手 快    | 捷锁行  | <del>ک</del> ل± | 员止盈 刷新  |        |    |
|---------------|---------|--------|----------|--------|------|------|---------|------|-----------------|---------|--------|----|
| m1301         | J. TE V |        | 全约       | 方向 尾也  | * 持行 | े न् | 日 开仓地   | 前分   | <u>選动國</u> 士    | 止损/数量   | 止盈/数量  | 投保 |
| 数 量:          | 1       | 持      | m1301    | 买 -    | 1    | 1    | 3130.0  | 00 1 | 1380.00         | 3230/1  | 3280/1 | 投机 |
| 1.限价 🗸 价格:    | 对手价 🗘   |        |          |        |      |      |         |      |                 |         |        |    |
| 可买平: 0 可卖平: 1 |         | ۱<br>۲ | 撤单       | 全部撤单   | . 2  | (单)  | 刷新      |      |                 |         |        |    |
| 复位 3268       | 3267    | 部      | 委托时间     | 合约     | 买卖   | 开平   | 委托价格    | 委手   | 成手              | 状态      | 备注     | 投保 |
|               |         |        | 09:11:47 | WS1301 | 买    | 开    | 2530.00 | 1    | 0               | 已申报,未成交 | 已经报入   | 投  |
| 条件单 头入        | 买出      | 可禮     |          |        |      |      |         |      |                 |         |        |    |

- 通过双击持仓列表来平仓最为快速,因此您无需手工选择"平仓"或"平今"。习惯键盘下单的用户请查看键盘下单说明;
- 2. 下单前,您可以修改"报价方式"、"价格"及"数量";
- 持仓列表中,上海期货交易所的合约依"昨仓"及"今仓"分别列出。双击这些合约时,博易 大师将自动选用"平仓"或"平今",无需您手工选择;
- 4. 除上海期货交易所外,其他交易所不区分"昨仓"与"今仓";
- 5. 平仓单发出后,交易界面将自动恢复为"开仓"状态,方便您下次的开仓动作。如果您不希望 自动恢复为"开仓",请在参数设置中修改。

# 六、 撤单

如委托单未成交或部分成交,需要撤单,可按如下步骤操作:

1. 点选交易界面左侧列表的"交易"项;

F1 交易 F2 当日委托 F3 当日成交 F4 持仓 F5 条件单 F6 查询 F7 事件日志 F8 参数设置 F9 帮助及说明 ¥ 银期转帐 Σ 交易统计

2. 在"可撤"列表中,以鼠标左键双击需要撤单的委托。

|          | 全部平仓     | 全部平仓 快捷平仓 快捷反手 快捷锁仓 止损止盈 刷新 |                    |       |         |         |         |        |    |     |  |  |  |  |  |
|----------|----------|-----------------------------|--------------------|-------|---------|---------|---------|--------|----|-----|--|--|--|--|--|
|          | 合约 5     | 方向 属性                       | 持仓                 | 可用    | 开仓均价    | 浮动盈亏    | 止损/数量   | 止盈/数量  | 投保 |     |  |  |  |  |  |
| <b>持</b> | m1301    | 买 -                         | 1                  | 1     | 3130.00 | 1400.00 | 3230/1  | 3280/1 | 投机 |     |  |  |  |  |  |
|          |          |                             |                    |       |         |         |         |        |    |     |  |  |  |  |  |
|          |          |                             |                    |       |         |         |         |        |    |     |  |  |  |  |  |
| 全        | 撤单       | 全部撤单                        | していていていていていていています。 | 目の見   | 新       |         |         |        |    |     |  |  |  |  |  |
| 部        | 委托时间     | 合约                          | 买卖 月               | F平 委打 | £价格 委署  | 手 成手    | 状态      | 备注     | 投保 | 委托号 |  |  |  |  |  |
|          | 09:11:47 | WS1301                      | 买 月                | F 253 | 0.00 1  | 0       | 已申报,未成交 | 已经报入   | 投  | 118 |  |  |  |  |  |
| 可聞       |          |                             |                    |       |         |         |         |        |    |     |  |  |  |  |  |
| - ABR    | ∥<br>ŧ≓- |                             |                    |       |         |         |         |        |    |     |  |  |  |  |  |

默认情况下,双击未全部成交的委托即撤单,无需确认。在参数设置中可修改为需要确认。

# 第二部分 键盘下单

|      | 全部平仓     | 快捷     | 平仓   | 快捷  | 反手 🔰    | 捷锁仓   | : 止挑   | し 刷新 しんしょう しょうしょう しょう |       |    |      |          | 资 金:                     | WS1301   | ~            |
|------|----------|--------|------|-----|---------|-------|--------|----------------------------------------------------------------------------------------------------|-------|----|------|----------|--------------------------|----------|--------------|
|      | 合约       | 方向属    | ŧ 持仓 | 5 可 | 用 开仓均   | 阶滑    | 科 盈亏   | 止损/数量                                                                                                    | 止盈/数量 | 投保 |      |          | 可 开:                     | 数 量:     | 1            |
| 行仓   | m1301    | 买 -    | 1    | 1   | 3130.   | 00 17 | 720.00 |                                                                                                    |       | 投机 |      |          | 报 价: 1.限价                | ✔ 价格:    | 对手价 🗘        |
|      |          |        |      |     |         |       |        |                                                                                                    |       |    |      |          | 买价: 2537                 | 7 卖价:    | 2538         |
| £    | 撤单       | 全部撤单   | . 2  | 禅   | 刷新      |       |        |                                                                                                    |       |    |      |          | 4卖开仓                     | 5买平今     | <u>6</u> 买平仓 |
| 部    | 委托时间     | 合约     | 买卖   | 开平  | 委托价格    | 委手    | 成手     | 状态                                                                                                    | 备注    | 投保 | 委托号  | <u>^</u> |                          |          |              |
|      | 12:46:06 | rb1210 | 买    | 平今  | 4120.00 | 1     | 1      | 已成交                                                                                                    | 全部成交  | 投  | 2325 |          | 1头井仓                     | 2 买半今    | 3买平仓         |
| 可拗   | 10:56:57 | rb1210 | 卖    | 开   | 4133.00 | 1     | 1      | 已成交                                                                                                    | 全部成交  | 投  | 1868 |          | <ol> <li>全部撤单</li> </ol> | . 查可开    | 8 条件单        |
| 7111 | 10:56:45 | WS1301 | 买    | 平   | 2533.00 | 1     | 1      | 己成交                                                                                                    | 全部成交  | 投  | 1864 | *        |                          | <u> </u> |              |

对下单速度有更高要求的用户可启用"键盘下单"功能,请按以下步骤操作:

# 一、 必要的设置

1. 选中"参数设置"中的"键盘下单"和"同步切换行情窗口中的合约"项;

2. 在"参数设置"的"快捷键"界面中,添加合适的快捷键。

### 二、 下单

- 1. 点击合约输入框,使其获得焦点;
- 2. 输入合约并按回车键或"下"方向键;
- 3. 输入数值或按"左"、"右"方向键设置下单数量,按回车键或"下"方向键;
- 4. 输入数值或按"左"、"右"方向键设置下单价格,按回车键或"下"方向键;
- 5. 此时下单界面下半部将变为如上图所示的橙色。按"1"(买开仓)、"2"(卖平今)、"3"

(卖平仓)、"4"(卖开仓)、"5"(买平今)或"6"(买平仓)即可下单;

6. 如有确认下单的提示框,请点击"是"(是否弹出确认提示框可在参数设置中进行设置)。

#### 提示:

- 1. 按"上"、"下"方向键可向上、向下切换输入焦点;
- 2. 按"+"键可在下单界面的上、下部分之间快速切换;
- 下单界面下半部变为橙色后,按"0"可撤销所有未全部成交的委托,按"."可查询资金及可 开数量。

# 第三部分 详细说明

# 一、 交易

| 全部平仓 快捷平仓 快捷反手 快捷锁仓 止损止盈 刷新 |                                   |                       |      |            |         |               |       |                                  |       |        |    |     |
|-----------------------------|-----------------------------------|-----------------------|------|------------|---------|---------------|-------|----------------------------------|-------|--------|----|-----|
|                             | 合约 フ                              | 方向 属地                 | ± 持ィ | <u>}</u> 可 | 用 开仓地   | 約 浮           | 动盈亏   | 止损/数                             | 量     | 止盈/数量  | 投保 |     |
| <b>持</b><br>仓               | m1301 📑                           | 买 -                   | 1    | 1          | 3130.   | 00 14         | 00.00 | 3230/1                           | 刷新(8) | 2000/1 | 投机 |     |
|                             |                                   |                       |      |            |         |               |       |                                  |       |        |    |     |
| 全                           | 撤单                                | 撤单 全部撤单 改单 刷新 此扬止强(2) |      |            |         |               |       |                                  |       |        |    |     |
| 部                           | 委托时间                              | 合约                    | 买卖   | 开平         | 委托价格    | 委手            | 成手    | 状态                               |       | 备注     | 投保 | 委托号 |
|                             | 09:11:47                          | WS1301                | 买    | 开          | 2530.00 | 1             | 0     | コーキャーキャーの新国新国                    | *交    | 已经报入   | 投  | 118 |
| 可撒                          | f<br>散単 (Q)<br>全部撤単 (A)<br>改単 (型) |                       |      |            |         |               |       |                                  |       |        |    |     |
|                             |                                   |                       |      |            |         | <i>אי</i> י ש |       | 快提平仓 (C)<br>快捷反手 (Q)<br>快捷锁仓 (L) |       |        |    |     |

"持仓"与"当日委托"在此并列显示,两者的比例可拖动调整。在列表中点击鼠标右键,可调出 各自的右键菜单。菜单项的说明见下文中的"当日委托"和"持仓"。 点击左侧的"全部"和"可撤" 将分别显示全部委托、可撤委托。

# 二、 当日委托

| 「撒单 全部撒单   改单   刷新 |          |        |    |    |         |    |    |     |                               |        |    |    |     |
|--------------------|----------|--------|----|----|---------|----|----|-----|-------------------------------|--------|----|----|-----|
| ~                  | 委托时间     | 合约     | 买卖 | 开平 | 委托价格    | 委手 | 成手 | 状态  |                               | 备注     |    | 投保 | 委托号 |
| 王部                 | 09:11:47 | WS1301 | 买  | 开  | 2530.00 |    | 0  | 已申报 | <b>半成</b> 存                   | ₽级:    | 很入 | 投  | 118 |
| ~                  | 09:09:32 | WS1301 | 买  | 开  | 2525.00 | 1  | 0  | 未成交 | 刷新 ( <u>R</u> )               |        | 数纳 | 投  | 62  |
|                    |          |        |    |    |         |    |    |     | 撒单 (Q)<br>全部撒单 (J<br>改单 (U)   | )      |    |    |     |
| 可撒                 |          |        |    |    |         |    |    |     | 快捷平仓 (C<br>快捷反手 (Q<br>快捷峡仓 (L | )<br>) |    |    |     |

# 1. "全部"、"可撤"

如上图,选中"可撤",委托列表只显示可以撤销(未全部成交)的委托;选择"全部"则显示全部委托;

#### 2. 鼠标左键双击列表中的某一项

- 如委托可以撤销(未全部成交)则撤单;
- 如委托为已成交的开仓委托则平仓。平仓数量为开仓数量,鼠标自动定位至"平仓(平 今)"按钮后,按下鼠标左键即可下单。

#### 3. "刷新"

刷新当日委托列表;

#### 4. "撤单"

撤销选中的未全部成交的委托。选择委托时,按下Ctrl键可进行多选;

#### 5. "全部撤单"

撤销所有未全部成交的委托;

# 6. "改单"

撤销列表中第一个选中的委托,用户对其进行修改后可重新发出。如该委托已成交或者已 撤销,则直接进行修改;

## 7. "快捷平仓"、"快捷反手"、"快捷锁仓"

对选中的"已成交开仓委托"进行快捷平仓、快捷反手(平仓后以相同数量反向开仓)、 快捷锁仓(以相同数量反向开仓)操作,数量为开仓数量。选择委托时,按下 Ctrl 键可进行多 选。

#### 第 10 页 (共 24 页)

用户按下这些按钮后,程序直接使用卖一价(买入时)或买一价(卖出时)下单,如果在 "限定的时间"内委托未全部成交,则自动撤单并再次下单。整个流程将持续进行,直到任务 结束或者用户手动点击"中止"按钮。"限定的时间"可在"参数设置"中修改,默认为5秒。

任务在执行的过程中,可能因遇到下单失败、撤单失败、没有买卖盘(涨停或跌停)、交易所休市(收市)等异常状况而结束。如遇此情况,请仔细查看任务记录中的错误提示。另外, "事件日志"中也将保存当天全部的快捷操作记录;

# 三、 当日成交

| $\left  \right $ | ● 成交明细 ── 按委托汇总 ── 按合约汇总 |        |    |    |         |    |    |      |  |
|------------------|--------------------------|--------|----|----|---------|----|----|------|--|
|                  | 成交时间                     | 合约     | 买卖 | 开平 | 成交价格    | 手数 | 投保 | 委托号  |  |
|                  | 10:53:40                 | WS1301 | 卖  | 开  | 2534.00 | 1  | 投  | 1801 |  |
|                  |                          |        |    |    |         |    |    |      |  |
|                  |                          |        |    |    |         |    |    |      |  |
| Ĩ                |                          |        |    |    |         |    |    |      |  |

#### 1. "成交明细"

列出全部的成交记录。一个委托可能分多次成交,这些成交将分别列出;

#### 2. "按委托汇总"

将所有成交记录依照其所属的委托号汇总后列出;

#### 3. "刷新"按钮

刷新当日成交列表。

# 4、"按合约汇总"按钮

合约汇总列出,同一合约有多个持仓的情况下,该合约的委托号为最早成交的委托号。

# 四、 持仓

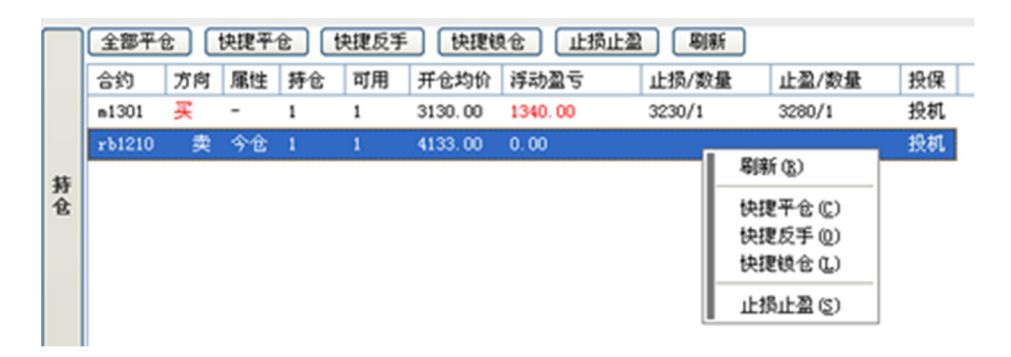

# 1. "属性"列

如果合约为上海期货交易所合约,此列将显示"昨仓"或"今仓";否则此列显示"-";

#### 2. "可用"列

显示可平仓数量。可平仓数量为持仓数量减去冻结数量,冻结数量为所有未成交的平仓数 量之和;

#### 3. "止损/止盈"列

如已设置止损止盈,"止损/数量"与"止盈/数量"下分别显示止损止盈价及相应的手数, 若持有多手合约且设置有不同的止损止盈价,则显示当前能最早触发的止损/止盈价及相应 的手数。鼠标左键点击此列可调出设置止损止盈的对话框;

#### 4. "刷新"

手动刷新持仓列表;

# 5. "快捷平仓"、"快捷反手"、"快捷锁仓"

对选中的持仓合约进行快捷平仓、快捷反手(平仓后以相同数量反向开仓)、快捷锁仓(以 相同数量反向开仓)操作,数量为"可用"数量。选择持仓合约时,按下 Ctrl 键可进行多选。

用户按下这些按钮后,程序直接使用卖一价(买入时)或买一价(卖出时)下单,如果在 "限定的时间"内委托未全部成交,则自动撤单并再次下单。整个流程将持续进行,直到任务 结束或者用户手动点击"中止"按钮。"限定的时间"可在"参数设置"中修改,默认为5秒。

任务在执行的过程中,可能因遇到下单失败、撤单失败、没有买卖盘(涨停或跌停)、交易所休市(收市)等异常状况而结束。如遇此情况,请仔细查看任务记录中的错误提示。另外, "事件日志"中也将保存当天全部的快捷操作记录;

#### 6. "止损止盈"

设置第一个选中的持仓合约的"止损止盈"。止损止盈的意思是当合约**达到或超过**设定的 止损价或止盈价后系统自动发出平仓委托单。在"参数设置"中可修改"连续多少笔成交达到 或超过指定价位触发止损止盈",默认为 2 笔。对于上海期货交易所合约,今仓和昨仓共用同 一止损止盈设置,止损或止盈触发时先平今仓再平昨仓。 "浮动止损"允许用户对持仓合约设定一个根据市场价格变动而变动的止损单。浮动止损 只在市场向着用户判断的有利方向运行时才有效,其参考价格是设定"止损止盈"时的合约价 格。以做空为

例:用户卖出 IF1206,成交价格 2600。然后在 2620 设置止损,并选择"浮动止损"为 10。 则一旦市场朝着用户判断的方向运行,从 2600 下跌到 2590,止损价也将自动向下调整 10,从 2620 变为 2610。如果下跌幅度小于 10 则止损价不变。如下图所示:

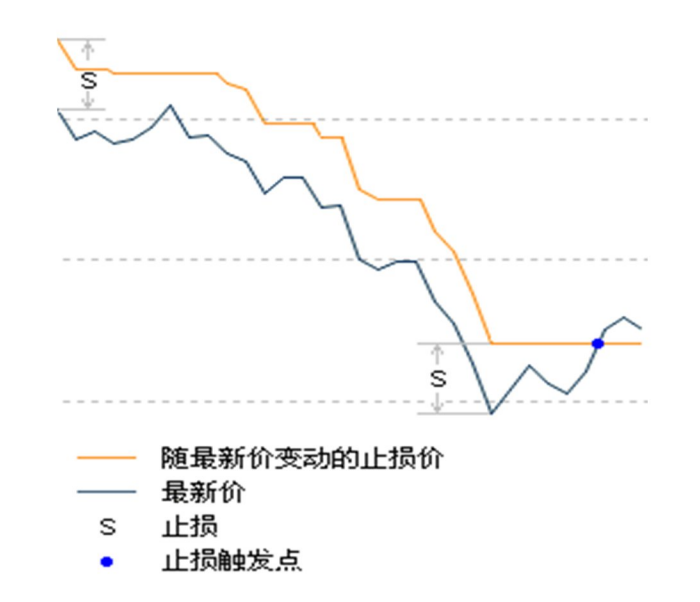

设置方法:

| 1 | 止損止叠设置                                          |                    |             |                |                 |               |        |  |  |  |
|---|-------------------------------------------------|--------------------|-------------|----------------|-----------------|---------------|--------|--|--|--|
|   | 为 m1301 (买入,投机)设置止损止盈。<br>修改结束之前,该合约的止损止盈功能已暂停。 |                    |             |                |                 |               |        |  |  |  |
|   | 设置时间                                            | 数量                 | 止损价         | 浮动止损           | 止盈价             | 有效期           |        |  |  |  |
|   | 2012-06-11 09:03                                | 1                  | 3230        | 1              | 3280            | 当日            |        |  |  |  |
|   | 单位数量: • 自z                                      | 动 ◯ 1 <sup>:</sup> | 手 〇 默认:     | 手数<br>""鸿云     | )<br>المراجعة ( | 全部删除          | Â.     |  |  |  |
|   | "有效期                                            | "进行修改              | ò。如不填你      | ì格则表示          | 不使用该功能          |               | ×      |  |  |  |
|   | 2. "止损」<br>关闭则外                                 | 上盈"由本<br>专效;开盘     | 软件在用户:前请确认止 | 本机实现,<br>损设置,以 | 如遇网络断<br>L免跳空开盘 | 线或软件<br>存 致损失 | 皮<br>; |  |  |  |
|   | 3. "止损止                                         | 上盈"不保              | 证能以指定       | 价成交;           |                 |               |        |  |  |  |
|   | 4. 在"参数                                         | 处设置"界              | 面中可设置       | 该合约的'          | '自动止损止          | 盈"。           |        |  |  |  |
|   | 使用此功能前,请先                                       | 查看帮助               | <u>b</u>    |                | 保存              | 取消            |        |  |  |  |

第 13 页 (共 24 页)

设定止损止盈单时,请填写止损价、止盈价、浮动止损、数量以及有效期,并点击"保存" 按钮。如不想使用止损、止盈、浮动止损中的某项功能,可将其设置清除。不填写止损价而单 独填写浮动止损时,浮动止损无效。有效期分"永久有效"及"当日有效"。"当日有效"的 止损止盈单在下个交易日用户登录交易系统时会被自动删除。注意:如果用户 24 小时一直在线 (不重新登录)则不会删除。

提示:设置好止损止盈后,如果关闭了软件再次登录时,为防止误触发,系统需客户对设置的"预埋单"、"止损止盈"、"条件单"进行确认,要删除其中某项,点击其右侧的"删除"即可:

| 4 为防止误 | 融发,诸  | 检查以 | 下各项"止损   | 员止盈"及"条件 | 单"。 | 要删除其中 | 某项,    | 点击其右侧的 | "册除" | 即可。 | 检查完毕讨 | 请点击。 | "确认" | 安钮。 |
|--------|-------|-----|----------|----------|-----|-------|--------|--------|------|-----|-------|------|------|-----|
| 类型     | 合约    | 数量  | 触发条件     |          |     |       |        |        | 操作   |     |       |      |      |     |
| 止损止盈   | m1301 | 1   | 止损: 3230 | .00 浮动止损 | :   | 止盈:   | 3280.0 | 00     | 删除   |     |       |      |      |     |
|        |       |     |          |          |     |       |        |        |      |     |       |      |      |     |
|        |       |     |          |          |     |       |        |        |      |     |       |      |      |     |
|        |       |     |          |          |     |       |        |        |      |     |       |      |      |     |
|        |       |     |          |          |     |       |        |        |      |     |       |      |      |     |
|        |       |     |          |          |     |       |        |        |      |     |       |      |      |     |
|        |       |     |          |          |     |       |        |        |      |     |       |      |      |     |
|        |       |     |          |          |     |       |        |        |      |     |       |      | _    |     |
| 全部删除   |       |     |          |          |     |       |        |        |      | 确   | u _   | 退出   |      |     |

可以同时设定多个止损止盈单,但全部止损止盈单所关联的数量之和必须小于等于持仓 数量。如出现止损止盈单关联数量之和大于持仓数量的情况,博易大师会自动进行调整。调整 的原则是:

1. 依止损价与最新价由近到远的次序, 删除止损止盈单或减少止损止盈单所关联的数量;

2. 依止盈价与最新价由近到远的次序, 删除止损止盈单或减少止损止盈单所关联的数量。

默认情况下,止损止盈触发时博易大师以当时的买一或卖一价下单。但用户也可以在"参数设置"中选择使用止损价、止盈价下单。博易大师同时提供"自动止损止盈"功能,您无需每次手工设定止损止盈价。

注意: "止损止盈"由博易大师在用户本机实现,如遇网络异常、断线或软件被关闭等非 正常情况则失效(重新登录行情及交易服务器后"止损止盈"可再次生效)。"止损止盈"不

第 14 页 (共 24 页)

保证能以指定价成交。客户在网络异常、断线或软件被关闭等非正常情况后重新登录行情及交易服务器前,请确认已有的"止损止盈"触发设置是否满足,若已有的"止损止盈"设置已经 满足,在登录软件前可进行删除处理。同时每日开盘前请确认"止损止盈"设置,如跳空开盘 导致"止损止盈"触发,可能造成损失。

止损或止盈触发后,平仓任务在执行的过程中,可能因遇到下单失败、撤单失败、没有买 卖盘(涨停或跌停)、交易所休市(收市)等异常状况而结束。如遇此情况,请仔细查看任务 记录中 的错误提示。另外,"事件日志"中也将保存当天全部的止损止盈记录。

# 五、 条件单

# 1. "价格触发"

当指定合约的价格满足所设条件时,自动下单;

| 条件单设置                                                                                                    |  |  |  |  |  |  |  |  |  |
|----------------------------------------------------------------------------------------------------|--|--|--|--|--|--|--|--|--|
| ■1301,价格 对手价,数量 1<br>                                                                                                    |  |  |  |  |  |  |  |  |  |
| <ul> <li>条件: ● 最新价 ♥ 连续 2 ◆ 笔 &gt;= ♥ 3270 ◆</li> <li>○ 交易所开盘时</li> <li>○ 时间到达 14:55:00 ◆ 时(本机时间)</li> <li>○ 预埋,手动发出</li> </ul> |  |  |  |  |  |  |  |  |  |
| 买卖: ● <mark>买入</mark> ○ <b>卖出</b><br>开平: ● 开仓 ○ 平今 ○ 平仓                                                                         |  |  |  |  |  |  |  |  |  |
| 高級 査 着 帮助 确定 取消                                                                                                    |  |  |  |  |  |  |  |  |  |
| 条件单设置 🔀                                                                                                    |  |  |  |  |  |  |  |  |  |
| 合约: ■1301 🗸                                                                                                    |  |  |  |  |  |  |  |  |  |
| <ul> <li>条件: ● 最新价 ∨ 连续 2 ◆ 笔 ≻ ∨ 3270 ◆</li> <li>○ 交易所开盘时</li> <li>○ 时间到达 14:55:00 ◆ 时(本机时间)</li> <li>○ 预埋,手动发出</li> </ul>     |  |  |  |  |  |  |  |  |  |
| 买卖: ● <b>买入 ○ 卖出</b><br>开平: ● 开仓 ○ 平今 ○ 平仓<br>价格: 对手价   ◆ 数量: 1 ◆ 有效: 当日   ▼                                                    |  |  |  |  |  |  |  |  |  |
| <ul> <li>✓ 如果 5 ◆ 秒内未成交则撤单 ✓ 并重新下单</li> <li>止损: 3250 ◆ 浮动: 5 ◆ 止盈: 3350 ◆</li> <li>简化 查看帮助 确定 取消</li> </ul>                     |  |  |  |  |  |  |  |  |  |

上图所示的内容表示: 当 M1301 的最新价连续两次大于等于 3270 时,以卖一价买入开仓 1 手。当 M1301 的最新价满足条件,如果下单 5 秒后仍未全部成交,则撤单并重新下单。此条件 单设置为当日有效。

"合约":指定合约,以及当条件满足时下单的参数(买卖方向、开平、投保、数量);

"条件":指定触发条件;

可设置价格条件、交易所开盘时触发、时间条件、预埋单(需手动发出)

"高级":简洁模式的条件单界面下单手数默认为点击条件单前下单主界面的手数,价格默认为对手价。

高级模式的条件单界面可设置条件单的委托价、手数、有效、止损/止盈、浮动止损。 "有效":指定条件单的有效期。有效期分"永久有效"及"当日有效"。"当日有效"的条 件单在下个交易日用户登录交易系统时会被自动删除。注意:如果用户 24 小时一直在线 (不 重新登录)则不会删除。

**提示:**设置好条件单后,如果关闭了软件再次登录时,为防止误触发,系统需客户对设置的"预埋单"、"止损止盈"或"条件单"进行确认,要删除其中某项,点击其右侧的"删除"即可:

④ 为防止误触发,请检查以下各项"止损止盈"及"条件单"。要删除其中某项,点击其右侧的"删除"即可。检查完毕请点击"确认"按钮。

| 类型   | 合约    | 数量 | 触发条件                  | 操作 |       |
|------|-------|----|-----------------------|----|-------|
| 价格触发 | m1301 | 1  | 当 最新价≻3270 时以 对手价 买开仓 | 删除 |       |
|      |       |    |                       |    |       |
|      |       |    |                       |    |       |
|      |       |    |                       |    |       |
|      |       |    |                       |    |       |
|      |       |    |                       |    |       |
|      |       |    |                       |    |       |
| 全部删除 |       |    |                       |    | 确认 退出 |

注意: "条件单"由博易大师在用户本机实现,如遇网络异常、断线或软件被关闭等非正常情况则失效(重新登录行情及交易服务器后"条件单"可再次生效)。客户在网络异常、断 线或软件被关闭等非正常情况后重新登录行情及交易服务器前,请确认已有的"条件单"是否 满足,若已有的"条件单"已经满足,则软件在登录后会立即发出相应的委托。同时每日开盘 前请确认"条件单"设置,如跳空开盘导致"条件单"触发,可能造成损失。

条件单触发后,任务在执行的过程中,可能因遇到下单失败、撤单失败、没有买卖盘(涨 停或跌停)、交易所休市(收市)等异常状况而结束。如遇此情况,请仔细查看任务记录中的 错误提示。 另外,"事件日志"中也将保存当天全部的条件下单记录;

#### 2. "条件单列表"

| 条件单 | 已触发的条件单                 |      |        |
|-----|-------------------------|------|--------|
| 暂停  | 修改 删除 立即下               | 单    |        |
| 状态  | 条件                      | 下单价格 | 下单数量   |
| ▶正常 | ₩S1301 最新价 连续2笔 <= 2530 | 对手价  | 买开仓 1手 |

未触发的条件单在此列出;

- "暂停"按钮:暂停所有选中的条件单;
- "修改"按钮:修改第一个选中的条件单;

第 17 页 (共 24 页)

- "删除"按钮:删除所有选中的条件单;
- "立即下单"按钮:立即触发所有选中的条件单,根据其设定的参数(买卖、开平、 投保、数量、价格)下单,而不论其条件是否满足。

#### 3. "已触发的条件单"

所有已触发的条件单在此列出,仅作备忘之用,无其它用途。

| 条件单 已触发的条件单         |                           |      |        |                          |  |  |  |  |  |  |
|---------------------|---------------------------|------|--------|--------------------------|--|--|--|--|--|--|
| 全部删除                |                           |      |        |                          |  |  |  |  |  |  |
| 触发时间                | 条件                        | 下单价格 | 下单数量   | 止损 / 浮动 / 止盈             |  |  |  |  |  |  |
| 2012-06-11 11:29:47 | m1301 最新价 连续2笔 ≻= 3270.00 | 对手价  | 买开仓 1手 | 3250.00 / 5.00 / 3350.00 |  |  |  |  |  |  |

# 六、 查询

"查询"包括查询资金状况、结算单、持仓明细、历史成交、交易统计、出入金、修改密码。

# 资金状况 结算单 持仓明细 历史成交 交易统计 出入金 修改密码

# 七、 事件日志

事件日志分"全部日志"、"快捷操作日志"、"止损止盈日志"及"条件单日志",保 存了当日所有种类任务的执行记录,包括任务开始时间、执行过程以及结果,供用户查询。

| 全部                                            | [快捷操作] 止损止る                              | 2 条件单                                                                               |
|-----------------------------------------------|------------------------------------------|-------------------------------------------------------------------------------------|
| <2012-06                                      | 5-11 11:11:48.562>                       | 登录成功,3.1.16,止损止盈和条件单已禁用。                                                            |
| <2012-00                                      | 5-11 11:14:08.906>                       | 正损止盈和条件单已启用。                                                                        |
| <pre>&lt;2012-08</pre>                        | 5-11 11:29:47.828><br>3-11 11:29:47 843> | 条件里 m1301(最新价) >> 3270 已触发,改查时间: 2012-06-11 11:11:39。                               |
| 2012-06                                       | 5-11 11:29:47.843>                       | 条件单: m1301(最新价) >= 3270, 止损 3250 浮动 5 止盈 3350。                                      |
| <2012-06                                      | 5-11 11:29:47.843>                       | 自动下单:m1301 买入 开仓 1手 价格: 3270.00,投机。<br>错误,在冬天法室成,这结果还会加速结束结果去再用这么 轴小会额为:1435_4700,  |
| <pre>&lt;2012-08</pre> <pre>&lt;2012-08</pre> | 5-11 11:29:47.843><br>5-11 11:29:47.953> | 自动下单:m1301 买入 开仓 1手 价格: 3270.00,投机。<br>错误: 任务无法完成。冻结保证金加冻结手续费大于可用资金,缺少金额为:1435.4700 |

注意:事件日志只保存当日的记录。

# 八、 参数设置

在"参数设置"界面中可调整博易大师交易系统的一些设定。

#### 1. 交易界面

| 交易参数设置                                                              |                                                                 | × |  |  |  |  |  |  |  |
|---------------------------------------------------------------------|-----------------------------------------------------------------|---|--|--|--|--|--|--|--|
| 交易界面快捷操作」止损止盈、自动止损止盈、默认手                                            | 数快捷键                                                            | _ |  |  |  |  |  |  |  |
| ※ 本页设置只对下单界面有效,对快捷操作及止损止盈:                                          | 无效。                                                             |   |  |  |  |  |  |  |  |
| □ 焚易窗口自动隐藏(仅在窗口浮动时有效)                                               |                                                                 |   |  |  |  |  |  |  |  |
| □ 启用下单工具栏 (仅在窗口浮动时有效)                                               |                                                                 |   |  |  |  |  |  |  |  |
| <ul> <li>使用"对手价、挂单价、最新价"下单时,调整 1</li> <li>同 同步切换行售窗口中的合约</li> </ul> | ◆ 价位发出委托                                                        |   |  |  |  |  |  |  |  |
| <ul> <li>✓ 双击未完成的委托直接撤单,无需确认</li> </ul>                             | <ul> <li>▶ 回步切映行音窗口中的言约</li> <li>▶ 双击未完成的委托直接撤单,无需确认</li> </ul> |   |  |  |  |  |  |  |  |
| ☑ 双击已完成的并仓委托时进入平仓界面                                                 |                                                                 |   |  |  |  |  |  |  |  |
| ✓ 发出委托后显示"当日委托" ✓ 发出变先后显示"当日委托" ✓ 发出平仓、平今委托后自动切换问"开仓"状态             | 版面设置                                                            |   |  |  |  |  |  |  |  |
|                                                                     | ④ 使用上下交易窗口 ○ 使用左右交易窗口                                           |   |  |  |  |  |  |  |  |
| □ 成交后播放提示音:                                                         | 持仓 🗸 委托 🗸                                                       |   |  |  |  |  |  |  |  |
| .\成交.wav                                                            |                                                                 |   |  |  |  |  |  |  |  |
| □ 如 5 🔷 分钟没有操作则自动锁定                                                 |                                                                 |   |  |  |  |  |  |  |  |
|                                                                     |                                                                 |   |  |  |  |  |  |  |  |
| 修改参数前,请先 <u>查看帮助</u>                                                | 确定                                                              |   |  |  |  |  |  |  |  |

1) 键盘下单;

| 资 金:      | WS1301       | *            |
|-----------|--------------|--------------|
| 可 开:      | 数量:          | 1            |
| 报 价: 1.限价 | ✔ 价格:        | 对手价 🗘        |
| 买价: 2535  | 卖 价:         | 2536         |
| 4卖开仓      | 5买平今         | <u>6</u> 买平仓 |
| 1买开仓      | 2 卖平今        | 3 卖平仓        |
| 0 全部撤单    | <u>·</u> 查可开 | 8 条件单        |

- 键盘操作习惯与现有的金仕达、恒生等软件的习惯相同,例如:"上"、"下"、"回 车"键可切换输入焦点,"1"开仓、"2"平今、"3"平仓,"1"买入、"3"卖 出,"1"限价、"3"市价,"左"、"右"调整下单价格和下单数量等等;
- 不使用键盘下单的用户请勿选中此选项,以免发生误操作。
- 2) 交易窗口自动隐藏:用于启用交易窗口浮动时,可隐藏该浮动窗口或始终在前面显示。
- 3) 启用下单工具栏:用于启用交易窗口浮动时,则会在软件工具条下出现下单工具栏。

| 🔶 🏠            |   | ĒŪ - |     | ø | ρ | <b>F</b> _ | 1  | ۵ | 1     | Tick | Ξ          | 周  | 月 | 季 | x  | 1 | 3 | 5  | 15    | 30  | 60 | 2hr | 4hr | Y |
|----------------|---|------|-----|---|---|------------|----|---|-------|------|------------|----|---|---|----|---|---|----|-------|-----|----|-----|-----|---|
| <b>T</b> S1301 | ~ | 数量   | : 1 |   | * | 价格:        | 对于 | 飰 | <br>3 | 买开个  | <u>e</u> ( | 卖기 | 4 | 卖 | 平仓 |   | 卖 | 开仓 | ) [ ] | 、平今 |    | 买平  | 仓   |   |

第19页 (共24页)

- 4) 以"对手价、挂单价、最新价"发出委托时,是否调整下单价格;
  - 设置调整价位数值后,当您以"对手价、挂单价、最新价"下单时,委托价格调整指定的价位。买入时向上调整,卖出时向下调整,以确保委托快速成交;
  - 注意:调整的单位为"价位",即每个合约的最小变动价格。例如 cu 为 10, IF 为 0.2。 此价位调整只在用户手动以"当前价"下单时有效。
- 5) 同步切换行情窗口中的合约:在合约输入框中手工输入合约后,是否同步切换当前激活的报价、走势图或K线图的品种。如果启用了同步切换,且当前激活的走势图或K线图启用了"联动",则其它启用了"联动"的走势图或K线图的品种也会被同步切换;
- 6) 双击委托列表中未全部成交的委托时,是否不提示而直接撤单;
- 7) 双击已成交的开仓委托后,是否进入平仓状态。平仓数量为开仓数量;
- 8) 双击持仓列表中的持仓合约时,是否使用快捷平仓;
  - 选中此选项时,双击持仓合约与点击"快捷平仓"按钮的效果相同;
  - 不选中此选项时,双击持仓合约后鼠标自动定位至"平仓"或"平今"按钮,用户点击鼠标左键即可下单。也可修改下单数量及价格后下单。
- 9) 发出委托后,是否将下单价格恢复为"当前价";
- 10)发出"平仓"、"平今"委托后,是否自动切换回"开仓"状态。此选项只对"简洁下单界 面"有效;
  - 选中此选项时,用户手动发出"平仓"或"平今"委托后下单界面将恢复为"开仓" 状态,数量恢复为该合约的默认手数,方便下一次的"开仓"动作;
  - 不选中此选项时,手动发出"平仓"或"平今"委托后下单界面将保持"平仓"或"平 今"状态不变,数量也保持不变;
  - 博易大师建议用户通过双击持仓合约来平仓,用户无需手工选择"平仓"或"平今", 因此推荐选中此选项。
- 11) 委托投保类型:可以选择投机或套保,自然人投资者及未申请套保的法人投资者需要选择 "投机"才能正常委托。
- 12) 非交易时段下单时
  - 提示是否转化为预埋单:非交易时段下单时系统自动弹出提示框提示是否转化为预埋单。
  - 自动转换为预埋单: 非交易时段下单时系统自动将委托单转化为预埋单。
  - 不转化为预埋单: 非交易时段下单时委托单不转化为预埋单。
- 13) 版面设置:可设置交易主界面栏目为上下显示或左右显示,并自定义选择栏目显示的项目。
- 14) 委托成交后,是否播放提示音。指定的声音文件(\*.wav)必须存在。

#### 2. 快捷操作

#### ——"快捷平仓"、"快捷反手"、"快捷锁仓"

| 交易参数设置                          |
|---------------------------------|
| 交易界面快捷操作止损止盈自动止损止盈默认手数快捷键       |
| ※ 以下设置只对快捷平仓、快捷反手、快捷锁仓有效        |
| □ 买入调整 0 🗘 个价位发出委托。             |
| □ 卖出调整 0 🗘 个价位发出委托。             |
| 🔲 如发出委托 5 🔹 文 秒后仍未全部成交,则撤单。     |
| ☑ 如发出委托 5 🔹 秒后仍未全部成交,则撤单,并重新委托。 |
|                                 |
|                                 |

1)执行"快捷平仓"、"快捷反手"、"快捷锁仓"任务时,下单价格将在"卖一价"(买 入时)或"买一价"(卖出时)的基础上调整指定的价位。买入时向上调整,卖出时向下调整, 以确保委托快速成交。

注意:调整的单位为"价位",即每个合约的最小变动价格。例如 cu 为 10, IF 为 0.2。

2) 执行"快捷平仓"、"快捷反手"、"快捷锁仓"任务时,如委托在指定时间内未全部 成交,则撤单或设置为撤单并重新发出委托,以确保任务及时完成。

# 3. 止损止盈

| 交易参数设置                          |
|---------------------------------|
| 「交易界面」快捷操作「止损止盈」自动止损止盈」默认手数」快捷键 |
| ※ 以下设置只对止损止盈有效                  |
| 连续 2 🗘 笔 最新价 🗸 达到或超过指定价位时,触发止损。 |
| 连续 1 文 笔 买卖价 🗸 达到或超过指定价位时,触发止盈。 |
| 止损时按照 对手价 💙 发出委托。               |
| 止盈时按照 对手价 💙 发出委托。               |
| □ 买入调整 □ 🗘 个价位发出委托。             |
| □ 卖出调整 □                        |
| □ 如发出委托 5 🔷 秒后仍未全部成交,则撤单。       |
| ☑ 如发出委托 5 😂 秒后仍未全部成交,则撤单,并重新委托。 |
| 止损止盈单默认有效期: 当日有效 🗸              |
|                                 |
|                                 |
| 修改参数前,请先查看帮助 确定                 |

1) "止损止盈"触发信号的过滤;

此参数可防止"止损止盈单"被偶尔的、不可持续的成交价格所触发。

2) 止损/止盈时发出委托的价格;

第 21 页 (共 24 页)

可设置触发止损/止盈时,以对手价、挂单价、停板价、止损价发出委托,不保证成交。

3) 发出止损/止盈平仓委托时调整价位:

可分别设置买入或卖出平仓时,调整的单位。此处的调整单位为合约的最小变动价位。

- 可设置如委托在指定时间内未全部成交,则撤单或设置为撤单并重新发出委托,以确保任 务及时完成。
- 5) 止损止盈单的默认有效期。

启用自动止损止盈功能后,此选项用以控制自动生成的止损止盈单的有效期。有效期分"永 久有效"及"当日有效"。"当日有效"的止损止盈单在下个交易日用户登录交易系统时 会被自动删除。注意:如果用户 24 小时一直在线(不重新登录)则不会删除。

### 4. 自动止损止盈

| 交 | 易参赛      | 放设置                                   |            |                  |          |       |                 |      |              |           |       | ×  |
|---|----------|---------------------------------------|------------|------------------|----------|-------|-----------------|------|--------------|-----------|-------|----|
| ſ | 交易界      | 面 快捷操作                                | 作」         | 上损止盈             | 自动止      | 损止盈   | 默认手数            | 7.快掠 | 键            |           |       |    |
|   | <u>स</u> |                                       | तीर्क      | い<br>回<br>教<br>「 | <b>^</b> | 的位于招  | 3 <b>0</b> 9970 |      | 松佐正网         | wəbub 명원이 | ▲ 松台  |    |
|   | cu 🗩     | が回用すい。                                |            | 法生法 经4           | ×45 *    | 防宿宿空: | シリアの正し          | * 修改 | "按钮 情        |           | 다성:   |    |
|   |          | ाङ्फ<br>जार                           |            | G                | 753 (CAC |       |                 |      | 174 • 114 XC |           | 508B0 |    |
|   | cu       | ·                                     | 抓          | 0                | 蘆ळ       | 0     | <br>淫           | 0    |              |           |       |    |
|   | ŭ        | ~.                                    | 354        | ~                | ш        | Ý     | 1.7             | Ŷ    |              |           |       |    |
|   |          |                                       |            |                  |          |       |                 |      |              |           |       |    |
|   | al       | 买_:                                   | 损          | 0                | 盈        | 0     | 浮               | 0    |              |           |       |    |
|   | al       | 夹:                                    | 损          | 0                | 盈        | 0     | 泽               | 0    |              |           |       |    |
|   |          |                                       |            |                  |          |       |                 |      |              |           |       |    |
|   | zn       | 买 :                                   | 损          | 0                | 盈        | 0     | 浮               | 0    |              |           |       |    |
|   | zn       | 卖:                                    | 损          | 0                | 盈        | 0     | 浮               | 0    |              |           |       |    |
|   |          |                                       |            |                  |          |       |                 |      |              |           |       |    |
|   |          | जू •                                  | 捛          | Û                | 溋        | Û     | 浽               | Ω    |              |           |       |    |
|   | ru       | · · · · · · · · · · · · · · · · · · · | 损          | õ                | 盈        | õ     | 浮               | õ    |              |           |       |    |
|   |          |                                       |            | •                |          | •     |                 | •    |              |           |       | ~  |
| ſ | 多改参数     | )前,请先 <mark>查</mark>                  | <u></u> 看帮 | 助                |          |       |                 |      |              | 全部复位      |       | 确定 |

为某个合约设置自动止损止盈后,每当该合约开仓成交,对应的止损止盈价将被自动设置。 假设P为买开仓成交价,M为合约最小变动价位,S为自动止损参数,则止损价将被设置为"P-M\*S"。

修改自动止损止盈设置时,先选中要修改的合约,然后输入"止损"、"止盈"和"浮动止 损" 参数并点击"修改"按钮即可。如果不想使用其中的某项功能,可将其填为0。点击"全部 复位" 按钮可清除所有合约的自动止损止盈设置。

注意:此处参数的单位为"价位",即每个合约的最小变动价格。例如 cu 为 10, IF 为 0.2。

#### 5. 默认手数

#### 第 22 页 (共 24 页)

| 交易界面 快捷操作 | 上损止盈 自动止损止盈 默认手数 快捷键 |  |
|-----------|----------------------|--|
| 默认手数: 2   | ◆ 修改                 |  |
| cu : 2    | p:1                  |  |
| al : 1    | 1:1                  |  |
| zn : 1    | v : 1                |  |
| ru : 1    | j:1                  |  |
| fu : 1    | WT : 1               |  |
| au : 1    | WS : 1               |  |
| rb : 1    | PM : 1               |  |
| wr : 1    | SR : 1               |  |
| pb : 1    | CF : 1               |  |
| ag : 1    | TA : 1               |  |
| a : 1     | RO : 1               |  |
| b:1       | ER : 1               |  |
| c : 1     | ME : 1               |  |
| m:1       | IF : 1               |  |
| у:1       | TF : 1               |  |
|           |                      |  |

每个合约默认的下单数量为1。当您在下单界面中填入合约时,数量会被自动设置为该合约的默认手数。要修改默认手数,请先选中列表中的合约,然后在"默认手数"输入框中输入数值并点击"修改" 按钮。点击"全部复位"按钮可将所有合约的默认手数恢复为 1。

# 6. 快捷键

| 医易参数说  | 置      |       |        |      |     |   |      |    |
|--------|--------|-------|--------|------|-----|---|------|----|
| 交易界面   | 快捷操作   | 止损止盈  | 自动止损止盈 | 默认手数 | 快捷键 |   |      |    |
| 快捷健:   |        | 代表:   |        | 添加   |     | 余 |      |    |
| 0 = ws | 1301   |       |        |      |     |   |      |    |
| 1 = m1 | 301    |       |        |      |     |   |      |    |
|        |        |       |        |      |     |   |      |    |
|        |        |       |        |      |     |   |      |    |
|        |        |       |        |      |     |   |      |    |
|        |        |       |        |      |     |   |      |    |
|        |        |       |        |      |     |   |      |    |
|        |        |       |        |      |     |   |      |    |
|        |        |       |        |      |     |   |      |    |
|        |        |       |        |      |     |   |      |    |
|        |        |       |        |      |     |   |      |    |
|        |        |       |        |      |     |   | <br> |    |
| 和分子    | 法法中本无限 | 18 BH |        |      |     |   |      | 确实 |

第 23 页 (共 24 页)

此功能可帮助使用键盘下单的用户更快速地输入合约代码。例如,如果将"快捷键"设置为"0"、"代表"设置为"cu08"并点击"添加"按钮,则用户在下单界面或条件下单界面的 合约框中输入"0"时,"cu08"将被自动填入。即敲击"004"就可输入"cu0804"。

# 九、 银期转帐

| 转帐  查转帐记录 |                                       |                                                                                                    |
|-----------|---------------------------------------|----------------------------------------------------------------------------------------------------|
| 转帐银行:     | · · · · · · · · · · · · · · · · · · · |                                                                                                    |
|           |                                       |                                                                                                    |
| 资金密码:     | 期货资金: 待查 查询                           | ]                                                                                                    |
| 银行密码:     | 银行资金: 待查 查询                           | )                                                                                                    |
| 转帐金额:     | 期货 -> 银行 🗌 银行 -> 期货                   | ]                                                                                                    |
|           | 转帐     查转帐记录       转帐银行:              | 转帐       查转帐记录         转帐银行:          资金密码:       期货资金:       待查       查询         银行密码:       银行资金:       待查       查询         转帐金额:       期货 -> 银行       银行 -> 期货 |

**查询转账记录:**点击查转账记录可以进行银期转账记录的查询。